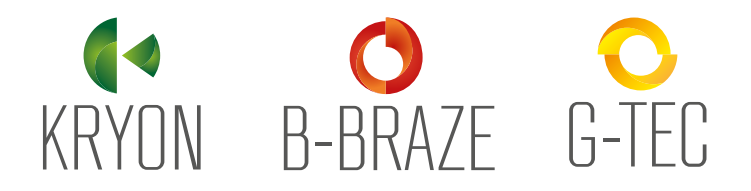

www.generalgas.it

# GeneralGas

Guida all'aggiornamento della Normativa in materia di Gas Fluorurati (F-Gas)

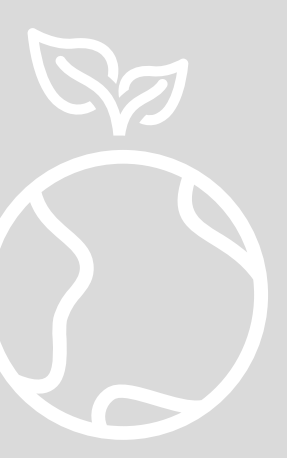

Guida all'aggiornamento della Normativa in materia di Gas Fluorurati (F-Gas)

### INDICE

| Aggiornamento Normativa: Comunicazione vendite F-GAS  | 3  |
|-------------------------------------------------------|----|
| NAVIGAZIONE NEL PORTALE                               |    |
| Area di accesso al Registro Telematico Nazionale      | 4  |
| Iscrizione impresa al Registro Telematico Nazionale   | 5  |
| Metodi di accesso all'Area Riservata                  | 6  |
| Iscrizione azienda e venditori                        | 7  |
| Iscrizione venditori ed indicazione dei punti vendita | 8  |
| Tipologie di abilitazione venditori                   | 9  |
| Pagamento diritti                                     | 10 |
| Comunicare le vendite: due modalità                   | 11 |
| Inserimento manuale dei dati di vendita               | 12 |
| Inserimento massivo dei dati di vendita               | 19 |
| Tabella Prodotti per tipologia di utilizzo            | 20 |
| Contatti utili                                        | 21 |

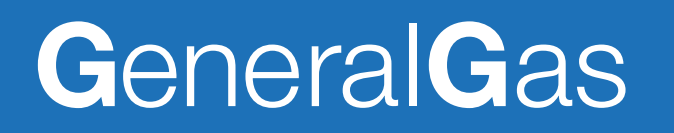

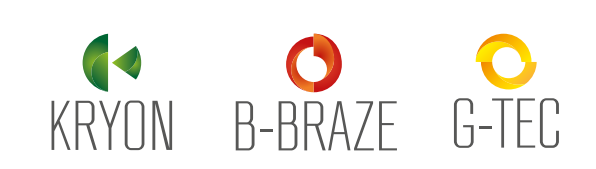

### Comunicazione vendita F-Gas

Guida all'aggiornamento della Normativa in materia di Gas Fluorurati (F-Gas) Il Decreto del Presidente della Repubblica n. 146 del 16 novembre 2018 stabilisce che le vendite di gas fluoruranti ad effetto serra e di apparecchiature contenenti tali gas, con le relative attività di assistenza, manutenzione, riparazione e smantellamento, devono essere comunicate per via telematica alla Banca Dati gestita dalla Camera di commercio competente.

#### L'aggiornamento della normativa prevede che:

- A partire dal 25 Luglio 2019 sarà obbligatorio comunicare le vendite solo ed esclusivamente attraverso il portale;
- A partire dal 25 Settembre 2019, invece, sarà obbligatorio comunicare ANCHE gli interventi sulle apparecchiature;

Dati obbligatori da inserire:

- Numeri dei certificati delle imprese acquirenti o certificati e/o attestati delle persone fisiche (Patentino F-GAS);
- Quantità e tipologia di gas fluorurati ad effetto serra vendute.

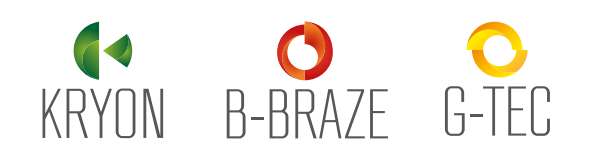

### Area di accesso al Registro Telematico Nazionale

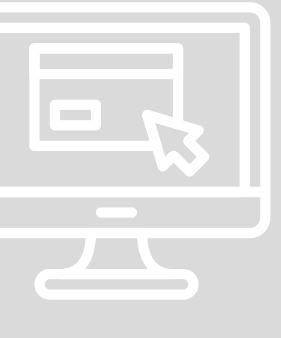

Guida all'aggiornamento della Normativa in materia di Gas Fluorurati (F-Gas) L'accesso avviene dal portale Banca Dati FGAS che rappresenta il punto di accesso unico per tutti gli adempimenti legati alla Banca Dati, sia per l'**iscrizione imprese** sia per la **comunicazione vendite**.

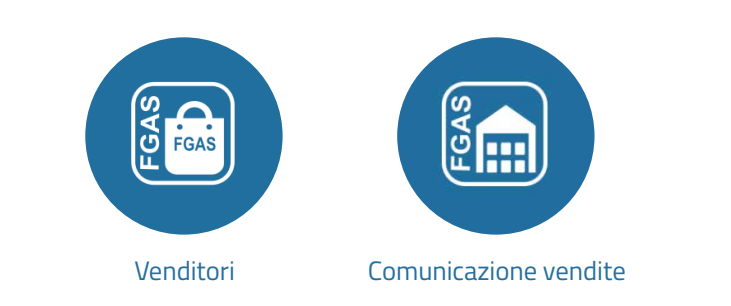

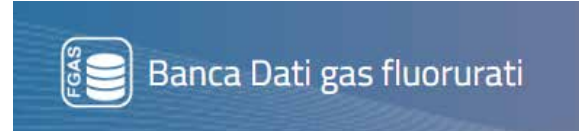

https://bancadati.fgas.it

#### Chi può accedere?

- Persona che ha presentato la pratica di iscrizione, con firma digitale o SPID;
- Persone abilitate con firma digitale, SPID o credenziali ricevute via email.

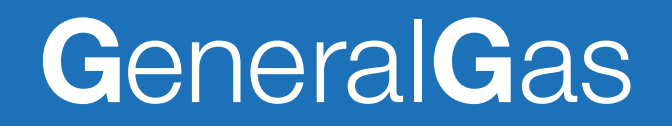

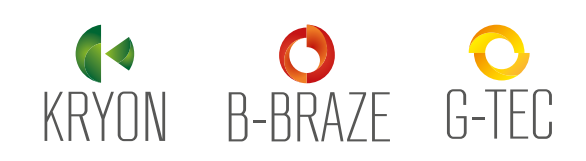

### Iscrizione Impresa al Registro Telematico Nazionale

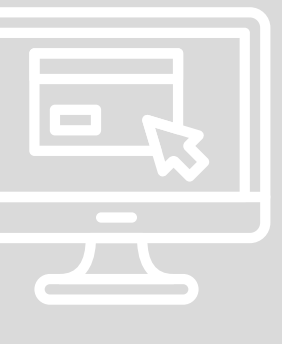

Guida all'aggiornamento della Normativa in materia di Gas Fluorurati (F-Gas)

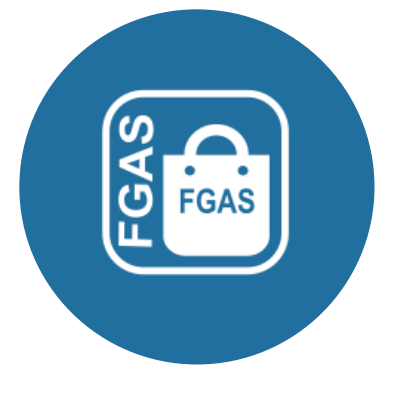

Venditori

Cosa è possibile fare in questa sezione?

- Iscrivere l'impresa e le sue unità locali al Registro telematico nazionale;
- Richiedere la variazione della posizione;
- Aggiornare la posizione anagrafica;
- Comunicare i responsabili vendita che accederanno al sistema per la trasmissione dei dati di vendita.

## GeneralGas

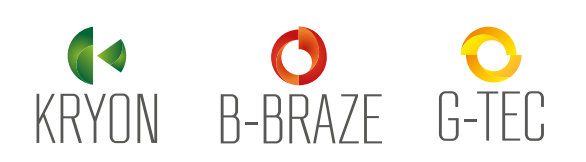

Area riservata per l'iscrizione delle imprese che

forniscono gas fluorurati ad effetto serra e apparecchiature non ermeticamente sigillate

contenenti gas fluorurati.

Iscrizione Impresa al Registro Telematico Nazionale

Metodo di Accesso all'Area Riservata

Guida all'aggiornamento della Normativa in materia di Gas Fluorurati (F-Gas)

## GeneralGas

| ACCEDI<br>BANCA DATI GAS FLUORU                        |                                                                                                    |     |
|--------------------------------------------------------|----------------------------------------------------------------------------------------------------|-----|
| SMART CARD                                             | 9 SPID                                                                                                    |     |
| La <b>Smart Card</b> o (<br><i>digitale</i> di autenti | Carta Nazionale dei Servizi o CNS è una carta elettronica od una chiavetta USB che contiene un <i>certificato</i><br>cazione personale, utile per accedere ai servizi online della Pubblica Amministrazione. [altre informazioni]<br>ACCEDI CON SMART CARD<br>Oppure effettua la verifica del dispositivo cliccando Verifica<br>VERIFICA |     |
| © ECOCERVED s.c.a.r.l CF: 039                          | 91350376 - P.IVA: 04527551008                                                                                                    | Ved |

Scelta del metodo di accesso:

- Smart Card (Carta Nazionale dei Servizi);
- SPID

**Carta Nazionale dei Servizi -** è un dispositivo che consente a chi ha una carica all'interno di un'impresa di firmare digitalmente documenti informativi e di accedere in rete ai servizi della Pubblica Amministrazione. **SPID** - Sistema Pubblico di Identità Digitale, è la soluzione che permette di accedere a tutti i servizi online della Pubblica Amministrazione in un'unica Identità Digitale (con username e password)

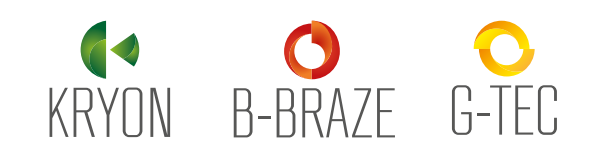

NAVIGAZIONE NEL PORTALE Iscrizione Impresa al Registro Telematico Nazionale

Iscrizione Azienda e Venditori

Guida all'aggiornamento della Normativa in materia di Gas Fluorurati (F-Gas) Il titolare della firma digitale o dello SPID deve indicare, **inserendo il codice fiscale**, l'impresa per la quale detiene cariche.

| Identifica Impres      | a                                         | × |
|------------------------|-------------------------------------------|---|
| Indicare il codice fis | scale dell'impresa per la quale si opera. |   |
| Codice Fiscale         | 1                                         |   |
|                        | Conferma Chiudi                           |   |

Il **sistema verifica**, mediante interoperabilità con il registro delle imprese, se il titolare della firma o dello SPID ha cariche all'interno dell'impresa.

Se la verifica ha esito *negativo* l'utente non può proseguire, si dovrà attendere che la delega venga riconosciuta dal sistema.

Se la verifica ha esito positivo si passa all'inserimento della pratica, scegliendo l'icona ISCRIZIONE

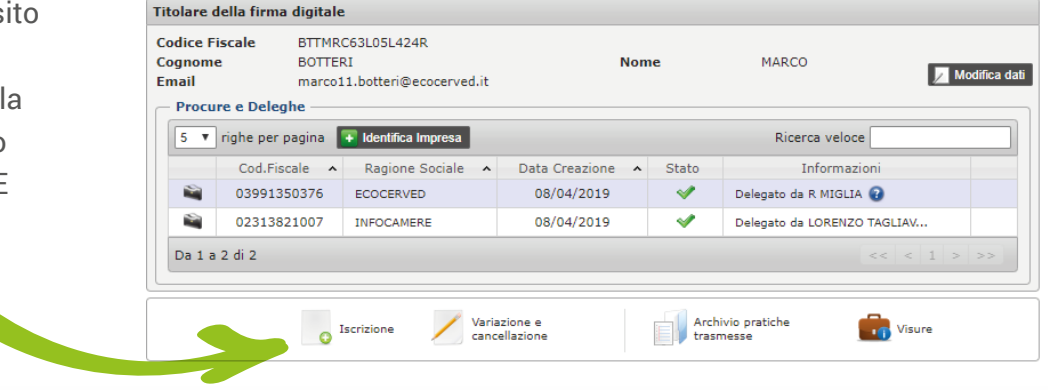

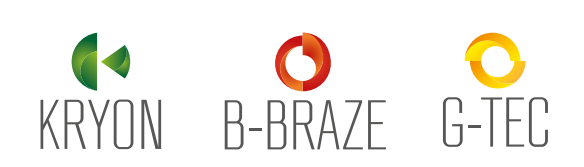

Iscrizione Impresa al Registro Telematico Nazionale

Iscrizione Venditori e Indicazione dei punti vendita

Guida all'aggiornamento della Normativa in materia di Gas Fluorurati (F-Gas)

#### Si procede con:

| nagrafica           |                |                     |                           |                                   |             |          |           |
|---------------------|----------------|---------------------|---------------------------|-----------------------------------|-------------|----------|-----------|
| Codice Fiscale      |                | 03991350376         |                           |                                   |             |          |           |
| Nome o Ragione      | Sociale        | "ECOCERVED SOCIETA" | CONSORTILE A RE           | SPONSABILITA' LIMITATA", O IN BRE | Partita IVA | 04527    | 551008    |
| - Sede legale -     |                |                     |                           |                                   |             |          |           |
| Provincia           | ROMA           |                     | <ul> <li>Comun</li> </ul> | e ROMA                            | •           | CAP      | 00100     |
| Indirizzo           | PIAZZA SA      | LLUSTIO             |                           |                                   |             | N.Civico | 21        |
| Posta elettroni     | ca certificata | (PEC) AMMINI        | STRAZIONE.ECOCI           | ERVED@PEC.IT                      |             |          |           |
| Codice Fiscale      | gistro imprese | RC52D18F205M        | Cognome                   | MIGLIAVACCA                       | Nome        | ENRICO   |           |
| Persona Refe        | rente per l'a  | ittività            |                           |                                   |             |          |           |
| r ersona nere       |                |                     |                           |                                   |             | alice@p  | onlosa it |
| Cognome             | NONLO          | )SA                 | Nome                      | ALICE                             | EMail       | ancewin  | omood.n   |
| Cognome<br>Telefono | NONLO          | DSA                 | Nome<br>Cellulare         |                                   | FAX         |          |           |

L'**inserimento del Codice Fiscale** dell'impresa. L'applicazione recupera dal Registro delle Imprese i dati anagrafici dell'impresa;

L'indicazione dei punti vendita con le relative specifiche di quali prodotti sono abilitati a vendere, semplicemente spuntando la casellina di interesse. L'**indicazione della persona di riferimento per l'attività**, che potrà essere contattata dalla Camera di commercio per eventuali chiarimenti relativi alla pratica;

| 15 🔻 | righe per pagina             | Ric                                                 | erca veloce |        |            |      |
|------|------------------------------|-----------------------------------------------------|-------------|--------|------------|------|
|      | Unità Loc 🔨                  | Indirizzo 🔺                                         | Prov. 🔨     | Online | Apparecch. | FGAS |
|      | RM/2<br>Nuovo<br>inserimento | VIA MORGAGNI GIOVANNI<br>BATTISTA, 13<br>00100 ROMA | RM          |        |            |      |
|      | BO/1<br>Nuovo<br>inserimento | VIA EMILIO ZAGO, 2<br>40100 BOLOGNA                 | во          |        |            |      |
|      |                              |                                                     |             |        |            |      |

## GeneralGas

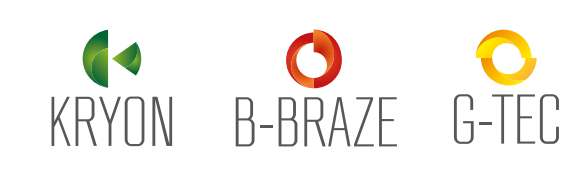

. Registro Telematico Nazionale

## Tipologie di Abilitazione Venditori

Guida all'aggiornamento della Normativa in materia di Gas Fluorurati (F-Gas) A questo punto si passa all'abilitazione del personale. Le persone indicate disporranno delle credenziali per accedere alla funzioni di comunicazione delle vendite.

| C                        | DATTERAD                  |           | News                                                                                                    | 41170110        |                   |            |
|--------------------------|---------------------------|-----------|----------------------------------------------------------------------------------------------------|-----------------|-------------------|------------|
| Cognome                  | PATTERAS                  |           | Nome                                                                                                    | ANTONIO         |                   |            |
| Codice Fiscale           | PTRGPP42C02A746H          | Email     | paterras@pro                                                                                                    | va.it           |                   |            |
| Punti vendita e autorizz | azioni                    |           |                                                                                                    |                 |                   |            |
| 10 🔻 righe per pagina    |                           |           |                                                                                                    |                 | Ricerca veloce    |            |
|                          | Indirizzo                 | 🗌 Tutto 🕑 | 🗌 Consultazione 😮                                                                                                    | 🗌 Inserimento 😯 | 🗌 Comunicazione 😮 | 🗌 Storno 🌘 |
| BOLOGNA (BO) - VIA EMI   | LIO ZAGO, 2               |           | <b>e</b>                                                                                                    |                 |                   | 1          |
| ROMA (RM) - VIA MORGA    | GNI GIOVANNI BATTISTA, 13 |           | <ul> <li>Image: A set of the set of the</li></ul> |                 |                   |            |
|                          |                           |           |                                                                                                    |                 | 11 1              | 1 > >>     |
| ROMA (RM) - VIA MORGA    | GNI GIOVANNI BATTISTA, 13 |           | ۲                                                                                                    |                 |                   |            |

#### Consultazione

Abilitazione a consultare i dati, ma non alla loro trasmissione

### Com

**Comunicazione** abilitazione alla trasmissione dei dati

**Tutto** Abilitazione a tutte le precedenti opzioni

#### Inserimento

Abilitazione all'inserimento dei dati, ma non alla loro trasmissione.

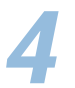

### Storno

abilitazione alla funzione di storno delle informazioni contenute in vendite già comunicate

## GeneralGas

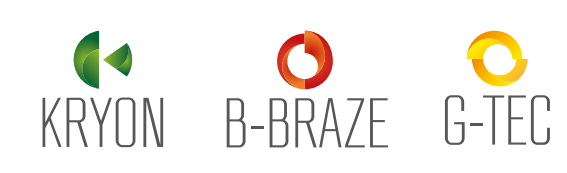

A questo punto è necessario versare gli importi dovuti.

NAVIGAZIONE NEL PORTALE Iscrizione Impresa al Registro Telematico Nazionale

Pagamento diritti

> Guida all'aggiornamento della Normativa in materia di Gas Fluorurati (F-Gas)

## GeneralGas

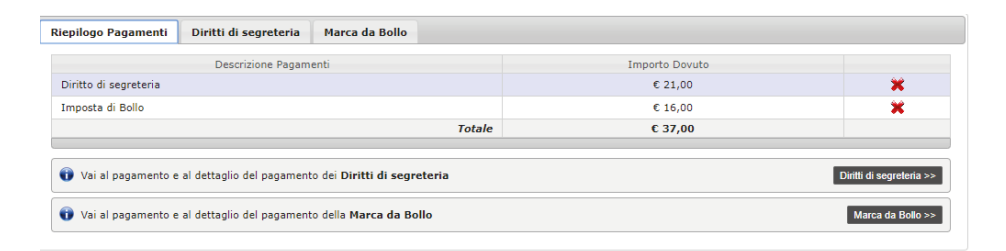

I pagamenti di **diritti di segreteria**, (pari a 21,00 € per la comunicazione) e dell'**imposta di bollo** (pari a 16,00 €) possono sempre essere effettuati mediante carta di credito, istituto di pagamento Infocamere o con versamento in conto corrente.

| Informazioni relative alla                                                                                                    | trasmissione                                                                                  |  |  |  |  |  |
|----------------------------------------------------------------------------------------------------|-----------------------------------------------------------------------------------------------|--|--|--|--|--|
| Tipo pratica                                                                                                    | Iscrizione Venditore                                                                          |  |  |  |  |  |
| Codice Fiscale/VAT                                                                                                    | 03991350376                                                                                   |  |  |  |  |  |
| Ragione Sociale                                                                                                    | "ECOCERVED SOCIETA' CONSORTILE A RESPONSABILITA' LIMITATA", O IN BREVE "ECOCERVED S.C.A.R.L." |  |  |  |  |  |
| Cciaa di competenza                                                                                                    | Camera di commercio industria artigianato e agricoltura di Roma                               |  |  |  |  |  |
| Identificativo pratica                                                                                                    | RM13-0000638                                                                                  |  |  |  |  |  |
| Soggetto compilante                                                                                                    | MARCO BOTTERI                                                                                 |  |  |  |  |  |
|                                                                                                    | ➢ Bozza PDF della pratica                                                                     |  |  |  |  |  |
| Attenzionel Per completare la trasmissione della pratica è necessario cliccare Avanti, firmare digitalmente il PDF scaricato, e successivamente nella pagina di invio cliccare il pulsante INVIA PRATICA. |                                                                                               |  |  |  |  |  |
| Torna alla Scrivania << Indie                                                                                                    | ro Avanti »                                                                                   |  |  |  |  |  |

E' possibile stampare la pratica in bozza per verificarne la correttezza: se la pratica non è corretta, premere Indietro e tornare a modificare i dati inseriti.

Se tutto risulta essere corretto, si procede con la firma digitale e la trasmissione.

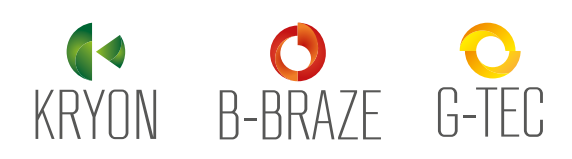

### **Comunicare le** vendite: due modalità

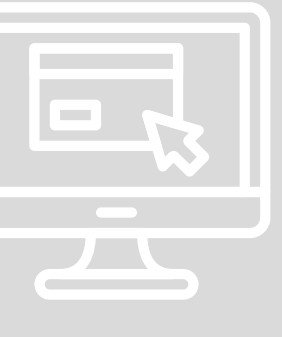

Guida all'aggiornamento della Normativa in materia di Gas Fluorurati (F-Gas)

### Comunicazione vendite

Le persone abilitate possono scegliere come inserire le vendite. Si può procedere in due modi:

Inserimento manuale L'applicazione consente di inserire i dati di vendita compilando i moduli proposti dalla procedura telematica.

Inserimento massivo L'applicazione consente, anche, di inserire più dati di vendita contemporaneamente attraverso file Excel o formato XML predefinito.

Area riservata per la comunicazione delle vendite,

sigillate contenenti gas fluorurati.

da parte di imprese che forniscono gas fluorurati ad effetto serra e apparecchiature non ermeticamente

N.B. L'inserimento e la comunicazione possono essere effettuati da persone diverse in momenti diversi.

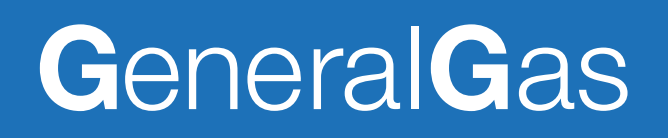

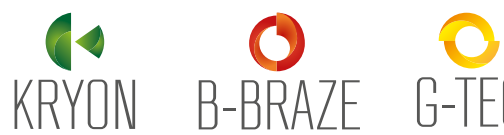

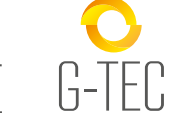

Scelta del punto vendita

NAVIGAZIONE NEL PORTALE Comunicare le vendite: due modalità

Inserimento manuale dei dati di vendita

Guida all'aggiornamento della Normativa in materia di Gas Fluorurati (F-Gas)

| al Registro FGas               |                       |                                                                                                    |  |  |  |  |  |  |
|--------------------------------|-----------------------|----------------------------------------------------------------------------------------------------|--|--|--|--|--|--|
|                                |                       |                                                                                                    |  |  |  |  |  |  |
| •                              | Q                     |                                                                                                    |  |  |  |  |  |  |
| VIA F. SCIPIONE                | VIA EMILIO ZAGO, 2    |                                                                                                    |  |  |  |  |  |  |
| OROLOGIO, 6 PADOVA,            | BOLOGNA, (BO)         |                                                                                                    |  |  |  |  |  |  |
| (PD)                           | INFOCAMERE - SOCIETA' |                                                                                                    |  |  |  |  |  |  |
| INFOCAMERE - SOCIETA'          | CONSO                 |                                                                                                    |  |  |  |  |  |  |
| CONSO                          |                       |                                                                                                    |  |  |  |  |  |  |
|                                |                       |                                                                                                    |  |  |  |  |  |  |
| GAS FLUORURATI APPARECCHIATURE |                       |                                                                                                    |  |  |  |  |  |  |
|                                | al Registro FGas      | al Registro FGas<br>VIA F. SCIPIONE<br>OROLOGIO, 6 PADOVA,<br>(PD)<br>INFOCAMERE - SOCIETA'<br>CONSO<br>GAS FLUORURATI |  |  |  |  |  |  |

L'utente (che sta comunicando la vendita) deve indicare:

- l'unità locale che ha effettuato la vendita scegliendo tra i punti vendita disponibili;
- Il tipo di vendita effettuata (tipo di Gas o Attrezzatura);
- La data di vendita, numero di fattura/scontrino e data valida ai fini fiscali.

Se il punto vendita desiderato non è presenta tra le opzioni, sarà necessario presentare una pratica di aggiornamento anagrafica per aggiungere il punto vendita.

Se la vendita è avvenuta online basterà selezionare «Vendita a distanza»

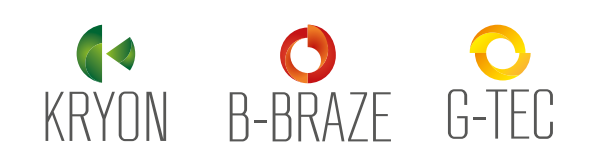

Comunicare le vendite: due modalità

Inserimento manuale dei dati di vendita

Guida all'aggiornamento della Normativa in materia di Gas Fluorurati (F-Gas) Dati acquirente

Per indicare chi è l'acquirente si hanno a disposizione 3 scelte:

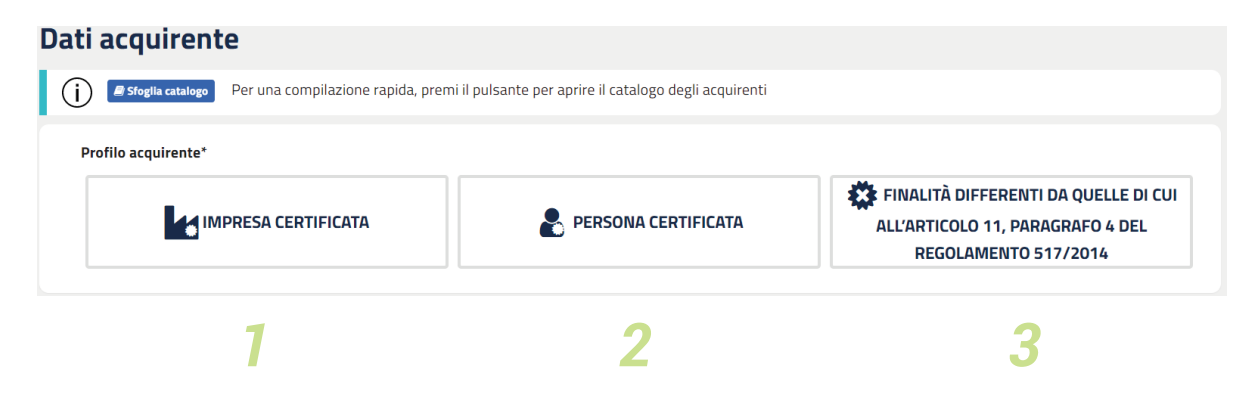

#### ATTENZIONE:

NON vanno comunicate le vendite effettuate a soggetti di natura commerciale, cioè soggetti che acquistano per rivendere.

### **IMPRESA CERTIFICATA**

Ovvero addetti ai lavori, cioè tutte le aziende le quali, a causa della tipologia delle attività effettuate (**installazione, assistenza, manutenzione o riparazione di apparecchiature contenenti F-GAS**) e dei settori di attività **sono obbligate al possesso della Certificazione Aziendale F-Gas** quale credenziali di acquisto degli F-Gas, come richiesto dal Regolamento Europeo n° 517/2014 e dal DPR n° 146/2018 (vedasi tabella esemplificativa a seguire).

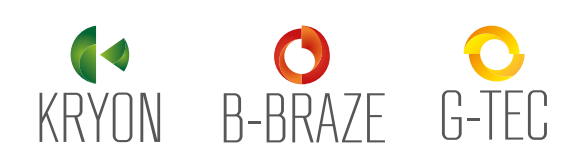

### Comunicare le vendite: due modalità

Inserimento manuale dei dati di vendita

Guida all'aggiornamento della Normativa in materia di Gas Fluorurati (F-Gas)

#### DPR 146/2018 – SCHEMA CREDENZIALI ACQUISTO F-Gas "Addetti ai lavori"

| Attività                                                                                                    | CREDENZIALI Acquisto F-Gas                   |
|----------------------------------------------------------------------------------------------------|----------------------------------------------|
| Attività di installazione, riparazione, manutenzione, assistenza, o<br>smantellamento effettuate su apparecchiature fisse di refrigerazione,<br>condizionamento d'aria, pompe di calore                                                                                                    | Certificazione aziendale FGAS                |
| Attività di installazione, riparazione, manutenzione, assistenza, o smantellamento effettuate solo su celle frigorifero di autocarri e rimorchi frigorifero                                                                                                    | Certificazione personale FGAS<br>(Patentino) |
| Recupero gas dagli impianti di condizionamento d'aria dei veicoli a motore (di cui al campo d'applicazione della direttiva 2006/40/CE)                                                                                                    | Attestazione personale F-Gas<br>(Attestato)  |
| Distribuzione / Rivendita F-Gas                                                                                                    | Credenziali NON richieste                    |
| Attività di installazione, riparazione, manutenzione, assistenza, o<br>smantellamento effettuate solo su mezzi di trasporto fuori dal campo<br>di applicazione della direttiva 2006/40/CE (Es. barche, navi, aerei,<br>elicotteri, autobus, autocarri con massa di riferimento > 1305 Kg)                                                                                                    | Credenziali NON richieste                    |
| Attività di installazione, riparazione, manutenzione, assistenza, o<br>smantellamento effettuate solo su impianti di refrigerazione che<br>durante il loro funzionamento sono in movimento (Es. container<br>refrigerati trasportati su navi, su ferrovia, su gomma);<br>Attività di carica dei circuiti effettuata da produttori di macchine /<br>apparecchiature (produttori di condizionatori, chillet, ecc) | Credenziali NON richieste                    |

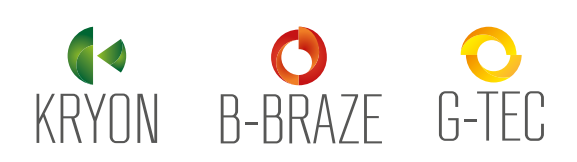

NAVIGAZIONE NEL PORTALE Comunicare le vendite: due modalità

### Inserimento manuale dei dati di vendita

Guida all'aggiornamento della Normativa in materia di Gas Fluorurati (F-Gas)

### ACQUIRENTE NON CERTIFICATO (QUALIFICATO MEDIANTE PERSONA CERTIFICATA)

In questa categoria ricadono le seguenti casistiche:

A) Aziende addette ai lavori cioè tutte le aziende che a causa della tipologia delle attività effettuate (installazione, assistenza, manutenzione o riparazione) e dei settori di attività sono obbligate al possesso, quale credenziale di acquisto degli F-Gas:

- della sola Certificazione F-Gas personale (altrimenti definito "Patentino")
- dell'Attestato F-Gas personale di un proprio dipendente (esempio, attestato previsto dal Regolamento CE n°307/2008, per tutte le attività di recupero F-Gas da impianti di condizionamento installati su autoveicoli)

**B)** Aziende non addette ai lavori (esempio, proprietari di apparecchiature), che dispongono di un servizio di manutenzione interna che opera solo sulle apparecchiature di proprietà, le quali, per avere la possibilità di utilizzare in proprio il refrigerante, previa verifica della possibilità di poterlo utilizzare a norma di legge, sono obbligate al possesso, quale credenziale di acquisto degli F-Gas, della sola Certificazione personale (altrimenti definito "Patentino"). Si evidenzia che la possibilità di acquistare il gas non implica automaticamente la liceità del suo utilizzo secondo le norme vigenti; la trattazione di tale argomento esula dalle finalità della guida.

Nota bene:

le aziende di cui ai punti a) e b) vengono altrimenti definiti genericamente come "Acquirente non Certificato".

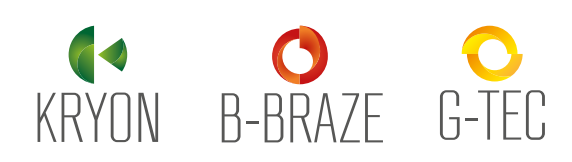

NAVIGAZIONE NEL PORTALE Comunicare le vendite: due modalità

## Inserimento manuale dei dati di vendita

Guida all'aggiornamento della Normativa in materia di Gas Fluorurati (F-Gas)

### FINALITÀ DIFFERENTI

In questa categoria ricadono le seguenti casistiche:

**A) Aziende addette ai lavori** che svolgono attività che non rientrano tra quelle previste dall'articolo 11, paragrafo 4 del Regolamento Europeo n° 517/2014 (esempio, costruttori di apparecchiature, soggetti che caricano / ricaricano impianti di refrigerazione / condizionamento installati su apparecchiature che sono in movimento durante il normale funzionamento, es. navi, aerei, elicotteri, treni, ecc).

**B) Soggetti non addetti ai lavori** (es. proprietari di apparecchiature) che acquistano gli F-Gas per finalità differenti a quelle previste dall'articolo 11, paragrafo 4 del Regolamento Europeo n° 517/2014.

#### Nota bene:

tali vendite vanno effettuate previa sottoscrizione della dichiarazione il cui fac-simile di seguito riportato.

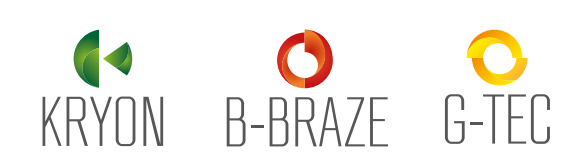

### Comunicare le vendite: due modalità

### Inserimento manuale dei dati di vendita

Guida all'aggiornamento della Normativa in materia di Gas Fluorurati (F-Gas)

#### Banca dati gas fluorurati a effetto serra e apparecchiature contenenti gas fluorurati

#### DICHIARAZIONE Ai sensi dell'art. 16, comma 2, del d.P.R. 16 novembre 2018, n. 146

Il Regolamento (UE) n. 517/2014, stabilisce, all'articolo 11, paragrafo 4, che, ai fini dell'esercizio dell'installazione, assistenza, manutenzione o riparazione delle apparecchiature che contengono gas fluorurati a effetto serra o il cui funzionamento dipende da tali gas per cui è richiesto un certificato o un attestato a norma dell'articolo 10 del predetto regolamento, i gas fluorurati a effetto serra sono esclusivamente venduti a e acquistati da imprese in possesso dei certificati o degli attestati pertinenti a norma dell'articolo 10 o da imprese che impiegano persone in possesso di un certificato o di un attestato di formazione ai sensi dell'articolo 10, paragrafi 2 e 5.

Ai sensi dell'art. 16, comma 2, del d.P.R. 16 novembre 2018, n. 146, l'acquirente

| Persona Fisica         |  |
|------------------------|--|
| Nome / Cognome         |  |
| Codice Fiscale /       |  |
| identificativo univoco |  |
| oppure                 |  |
| Impresa                |  |
| Ragione Sociale        |  |
| Codice Fiscale / VAT   |  |

DICHIARA

Che i gas fluorurati non vengono acquistati ai fini dell'esercizio dell'installazione, assistenza, manutenzione o riparazione delle apparecchiature che contengono gas fluorurati a effetto serra o il cui funzionamento dipende da tali gas, per cui è richiesto un certificato o un attestato a norma dell'articolo 10 del regolamento (UE) n. 517/2014.

Data\_\_\_\_\_

Nome e cognome del dichiarante

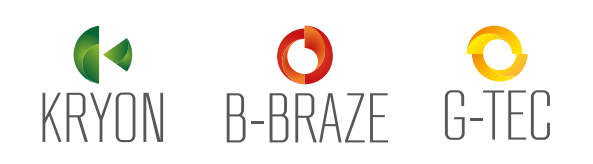

Comunicare le vendite: due modalità

Inserimento manuale dei dati di vendita

Guida all'aggiornamento della Normativa in materia di Gas Fluorurati (F-Gas) Aggiungi prodotto

#### Aggiungi prodotto (j) 🖉 Sfoglia catalogo Per una compilazione rapida, premi il pulsante per aprire il catalogo dei prodotti Dati FGas Vuoi salvare il prodotto nel catalogo SÌ Tipo di gas\* FGas o miscela\* Nome commerciale R-143 | HFC-143 Vergine gas di prova Quantità in kg\* GWP\* Q.tà in t di CO2 equivalente 1 353 0.35

In questa sezione l'utente dovrà inserire i dati del gas venduto:

- Tipo di gas (esempio: vergine, rigenerato, ecc.)
- Sigla ASHRAE del gas (esempio: R134a, R410A, ecc.)
- Quantità

In automatico il sistema genererà il **GWP** (potenziale di riscaldamento globale) associato a quel gas e la quantità in t di **CO2 equivalente**. Entrambi i valori possono essere modificati o confermati dall'utente.

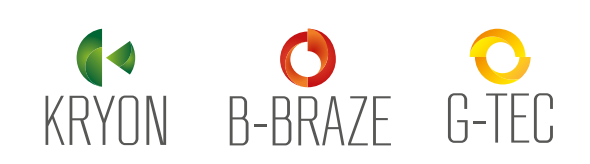

INSERIMENTO DA EXCEL

🚯 INSERIMENTO DA XML

NAVIGAZIONE NEL PORTALE Comunicare le vendite: due modalità

### Inserimento massivo dei dati di vendita

Guida all'aggiornamento della Normativa in materia di Gas Fluorurati (F-Gas)

| (j) G | uida passo passo per l'utilizzo dell'inserimento massivo da Excel:<br>1. A seconda del tipo di vendita (Apparecchiature o Gas) che vuoi inserire, scarica il modello aggiornato (v. 1.1) cliccando su uno dei seguenti pulsanti:                                                                                                 |
|-------|----------------------------------------------------------------------------------------------------|
|       | SCARICA MODELLO EXCEL TAPP SCARICA MODELLO EXCEL GAS                                                                                                    |
|       | 2. Compila con cura i dati richiesti nel modello excel scaricato.                                                                                                    |
|       | <ol> <li>rrascina o seleziona il modello compilato nell'area sottostante, ti verra chiesto di selezionare il punto vendita in cui sono state errettuate le vendite.</li> <li>Dopo averlo elaborato il sistema ti presenterà il numero di vendite corrette e gli eventuali errori che ha riscontrato in quelle errate.</li> </ol> |
|       | 5. Puoi inserire le vendite corrette o correggere gli errori trovati e riimportare il modello.<br>6. Ti verranno presentate le vendite inserite puoi deridere di comunicarle subito o in seguito.                                                                                                    |
|       | o. In venamo presentate le vendite inserve può decidere di comunicarie subico o in seguito.                                                                                                    |
|       |                                                                                                    |
|       |                                                                                                    |
|       |                                                                                                    |
|       | Irascina il file o clicca per selezionare                                                                                                    |
|       |                                                                                                    |
|       |                                                                                                    |

L'inserimento massivo dei dati consente di inserire i dati di più vendite contemporaneamente utilizzando un file in formato **Excel** o **XML predefinito**.

I Formati sono scaricabili direttamente dal portale e permettono di comunicare in contemporanea diverse vendite.

Particolarmente utili se si utilizza un Software Gestionale per registrare le vendite, in quanto sarà sufficiente configurarlo in modo tale che possa generare un elenco di vendite strutturato con i formati previsti dalla Banca dati.

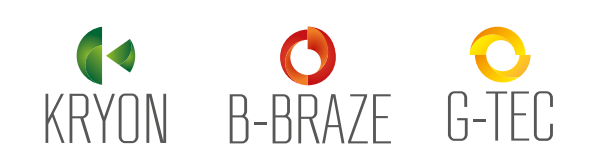

### Tabella Prodotti per tipologia di utilizzo e relativo valore di GWP (IPCC rev.4)

Guida all'aggiornamento della Normativa in materia di Gas Fluorurati (F-Gas)

# GeneralGas

| Prodotto          | Sigla<br>ASHRAE | GWP<br>IPCC rev. 4 | ODP          | ↓ Ĵ<br>₩                      | <u>i</u> | 檾                             | <b>₹</b> ₩}              | <b></b>            | 」<br> *                     |                | <b>○</b> 卷○             |
|-------------------|-----------------|--------------------|--------------|-------------------------------|----------|-------------------------------|--------------------------|--------------------|-----------------------------|----------------|-------------------------|
|                   |                 |                    |              | Refrigerazione<br>Industriale | Chiller  | Refrigerazione<br>Commerciale | Trasporti<br>Refrigerati | AC<br>Residenziale | Refrigerazione<br>Domestica | Termoidraulica | Condizionamento<br>Auto |
| Solstice® N13     | R450A           | 604                | Č            | ×                             | ×        | × .                           |                          |                    |                             |                |                         |
| Opteon® XP10      | R513A           | 631                | Č            | × .                           | × .      | ×                             |                          |                    |                             |                |                         |
| Solstice® N40     | R448A           | 1387               | Č            | × .                           |          | × .                           | × .                      |                    |                             |                |                         |
| Opteon® XP40      | R449A           | 1397               | Č            | × .                           |          | × .                           | × .                      |                    |                             |                |                         |
| Opteon® XP44      | R452A           | 2141               | Č            | × .                           |          | × .                           | × .                      |                    |                             |                |                         |
| Performax® LT     | R407F           | 1824               | Č            | × .                           |          | × .                           |                          |                    |                             |                |                         |
| Kryon® 407A       | R407A           | 2107               | Č            | × .                           |          | × .                           |                          |                    |                             |                |                         |
| Kryon® 134a       | R134a           | 1430               | Č            | × .                           | ×        | × .                           |                          | × .                | ~                           |                | ×                       |
| Kryon® 404A       | R404A           | 1922               | Č            | × .                           |          | × .                           | × .                      |                    |                             |                |                         |
| Kryon® 507        | R507            | <b>7</b> 3985      | Č            | × .                           |          | × .                           | × .                      |                    |                             |                |                         |
| Kryon® 407C       | R407C           | 1774               | Č            |                               | × .      |                               |                          | × .                |                             | ×              |                         |
| Kryon® 410A       | R410A           | 2088               | Č            |                               | × .      |                               |                          | × .                |                             | × .            |                         |
| Kryon® 32         | R32             | 675                | Č            |                               |          |                               |                          | × .                |                             | × .            |                         |
| Kryon® 245fa      | R245fa          | 1030               | Č            | × .                           | × .      | × .                           |                          | × .                |                             |                |                         |
| Kryon® 23         | R23             | 14800              | Č            | × .                           |          |                               |                          |                    |                             |                |                         |
| Suva® 95          | R508B           | 13396              | Č            | × .                           |          |                               |                          |                    |                             |                |                         |
| Kryon® 422D       | R422D           | 2730               | Č            | × .                           | × .      | × .                           |                          | × .                |                             | ×              |                         |
| Kryon® 434A       | R434A           | 1238               | Č            | × .                           |          | × .                           |                          |                    |                             |                |                         |
| Isceon® MO49 Plus | R437A           | 1805               | Č            |                               |          |                               |                          |                    | ×                           |                | ×                       |
| Isceon® MO59      | R417A           | 2347               | $\mathbf{a}$ |                               |          | × .                           |                          | × .                |                             | × .            |                         |
| Isceon® MO79      | R422A           | 3144               | Č            | ×                             |          | × .                           |                          |                    |                             |                |                         |
| Isceon® MO89      | N/D             | <b>3805</b>        | Č            | × .                           |          |                               |                          |                    |                             |                |                         |

KRYON B-BRAZE G-TEC

### **Contatti Utili**

Per domande, dubbi o maggiori informazioni, anche sulle modalità d'iscrizione alla Banca Dati telematica, è possibile consultare i manuali di istruzioni e le FAQ presenti sul sito:

### https://bancadati.fgas.it

**GeneralGas s.r.l.** Via Aosta, 5 - 20063 Cernusco sul Naviglio (MI)

Tel. 02 92141835

info@generalgas.it www.generalgas.it

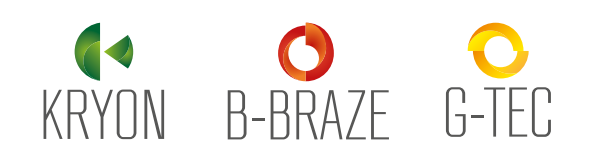